#### Из-под DOS

## www.OBD.n1.by

1. Наиболее оптимальной является работа под чистым DOS'ом.

При работе на компьютере с Операционными Системами

win95 win98 win98se

Включаем компьютер. Загружаем WINDOWS Копируем всю папку UNISCAN на диск С:

#### Теперь САМОЕ ГЛАВНОЕ!

При записи файлов на CD-матрицу их атрибуты ABTOMATИЧЕСКИ меняются на Read Only (Только чтение) Эти атрибуты файлов остаются при копировании программы с CD-матрицы на диск C: Для успешной работы программы надоОБЯЗАТЕЛЬНО CHЯТЬ атрибуты READ ONLY !!! (Только чтение) со BCEX без исключения !!! файлов Программы.

(Снимать атрибуты можно программой FAR или через меню Свойства в WINDOWS, встав мышью и кликнув правой кнопкой на файле) Атрибуты не обязательно снимать с файлов по одному, это возможно сделать выделив все файлы в составе папки.

Итак: Папка "Uniscan" скопирована на диск С: Все атрибуты сняты. Начинаем работать с программой. Подключите адаптер к СОМ1 и СОМ2. Подайте питание +12 вольтв на Uniscan, в соответствие с распайкой разъема db9, приведенной ниже.

Включаем компьютер в сеть. Нажимаем и удерживаем F8 Входим в оконо выбора "Типа Загрузки" Выбираем Command Promt Only (Pure DOS) ...вгружается чистый DOS Используя команды DOS запускаем на исполнение команду vstart.exe, находящуюся в папке VISA\_183 Работаем с программой.

Но скорее всего вы просто не сняли атрибуты READ ONLY (Только Чтение)

Если порты на компьютере НЕ подписаны, то втыкайте на удачу. Если при загрузке Visa.exe быстро моргает ЖЕЛТЫЙ светодиод - порты подключены правильно. Входите в МЕНЮ, моргнет ЗЕЛЕНЫЙ светодиод. Программа войдет в МЕНЮ. Если порты перепутаны - то будет мелькать ЗЕЛЕНЫЙ светодиод, а при попытке войти в МЕНЮ на экране загорится красная надпись об ошибке. Поменяйте разъемы местами. Если у Вас что-то не так получилось с самого начала, что-то ругается красным, пишет что файл не может быть сохранен либо просто найден - вы что-то сделали не так, либо пытались запустить программу в среде WINDOWS.

N.B.

Матрицы с программным обеспечением записываются TurBoLOver\_tEAM в разное время, разными партиями, на разных компьютерах, разными людьми. Поэтому на одних дисках, в которых Uniscan представлен в заархивированном виде типа uniscan.zip – достаточно скопировать папку на диск С: и просто ее разархивировать, атриуты будут уже сняты. Если файл заархивирован архиватором RAR, то скорее всего, что атрибуты не будут сняты. Если файлы не заархивированы, а находятся на диске просто в папке Uniscan - на 100% с атрибутом "Только Чтение" автоматически.

В любом случае, Вы ставите эту программу для работы с автомашинами клиентов и надо всё проверять самому.

### Из-под WINDOWS 95, 98, 98\_second\_edition

Некотрые пользователи обожают стартовать DOS'овские программы из-под WINDOWS, для этого они сначала загружают WINDOWS, а потом пытаются настроить "Свойста значка" ярлыка DOS'овской программы таким образом, чтоб WINDOWS выгружалась, при попытке обращения к DOS'овской программе.

Лично я считаю это большим извращением, но по требованию "настоящих гурманов от автодиагностики" я все же рассказываю, как настроить "Свойства значка" на такую тривиальную задачу.

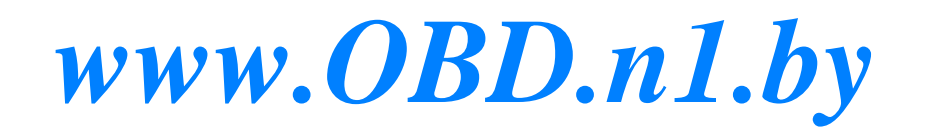

# www.OBD.n1.by

Итак.

Подразумеваем, что папка Uniscan, скопирована на диск С: Вашего компьютера любым способом, а атрибуты READ ONLY (Только чтение) BCEX файлов удалены.

1.

Uniscan (vstart.exe) - это программа под DOS.Таким образом, она НЕ будет работать под XP, а под win95, win98, wi98se она может только стартовать вызывая выгрузку Windows и работать после выгрузки в среде DOS. По выходу из vstart.exe автоматически произойдет загрузка WINDOWS (при соответствующих настройках "Свойства значка" vstart)

- 2. Заходим в папку Uniscan, скопированную Вами с CD-диска на диск С:
- 3. Заходим в папку VISA\_183.
- 4. Находим файл VSTART.exe
- 5. Правой кнопкой создаем Ярлык
- 6. Вытаскиваем этот ярлык на Рабочий Стол, или куда угодно.
- 7. Правой кнопкой заходим в "Свойства ярлыка" Попадаем на закладку "Общие"
- 8. Переходим на закладку "Программы"
- 9. Ставим галочку в окошке посередине "Закрывать окно по завершении сеанса работы"
- !!! Нажимаем "Применить" !!!
- 10. Нажимаем "Дополнительно"
- 11.Ставим галочку"Режим MS-DOS"
- 12.Снимаем галочку "Выдавать предупреждение при входе в MS-DOS"
- 14.Ставим галочку "Выбрать новую конфигурацию MS-DOS"
- 15.Конфигурация config.sys должна быть следущей:

DOS=HIGH,UMB DEVICEHIGH=C:\WINDOWS\HIMEM.SYS DEVICEHIGH=C:\WINDOWS\EMM386.EXE NOEMS

копируем через буфер обмена отсюда (если этот файл, который Вы сейчас читаете, - текстовый, или переписываем руками - если это Adobe PDF)

16. Конфигурация autoexec.bat Ничего там и быть не должно. Пусто должно быть. Удалить все что есть ! 17. "Применить" !

ОК! ок!! оК!!! Ок!

На многих автодиагностических форумах с момента открытия технологии Visa\_1.83 бытует мнение, что стартануть из-под WINDOWS невозможно. Прочитаете где такое мнение - передавайте привет этим "писателям - диагностам"

Из-под WINDOWS XP, NT, 2017 и проч.

Все винды (кроме 95, 98, 98\_второе\_издание) являются злейщими врагами Автодиагноста, так же как и компы только с USB-шиной, не имеющие COM-port'ов.

Если вы настолько продвинутый юзер, что диагностируете BMW e30 или Форд Сьерра на Атллоне-4 под XP - я вам не советчик.

Следущая моя статья будет посвещана старту Унискнана под TR-DOS на Синклер-48 и на игровых приставках Дэнди :)

06102004 tUrbOLover\_tEAm

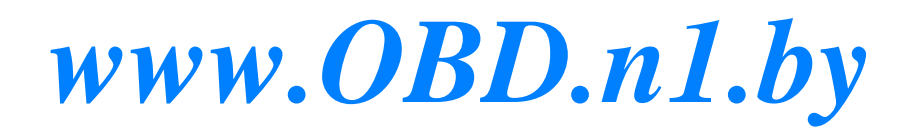

| войства: VSTART                     | ? ×                                                          |
|-------------------------------------|--------------------------------------------------------------|
| Общие Программа                     | ] Шрифт   Память   Экран   Разное                            |
| MS                                  | VSTART                                                       |
| <u>К</u> омандная строка:           | C:\OBDIIV~1.07\PROGRAMS\UNISCA~1\                            |
| <u>Р</u> абочая папка:              | C:\OBDIIV~1.07\PROGRAMS\UNISCA~1\                            |
| <u>П</u> акетный файл:              |                                                              |
| Быстрый вызов:                      | Her                                                          |
| <u>О</u> кно;                       |                                                              |
|                                     | но завершении сеанса работы                                  |
| Программа должна<br>MS-DOS. Нажмите | работать в режиме полной эмуляции<br>кнопку "Дополнительно". |
| Дополнител                          | ьно См <u>е</u> нить значок                                  |
|                                     |                                                              |
|                                     | >ОК Отмена При <u>м</u> енить                                |

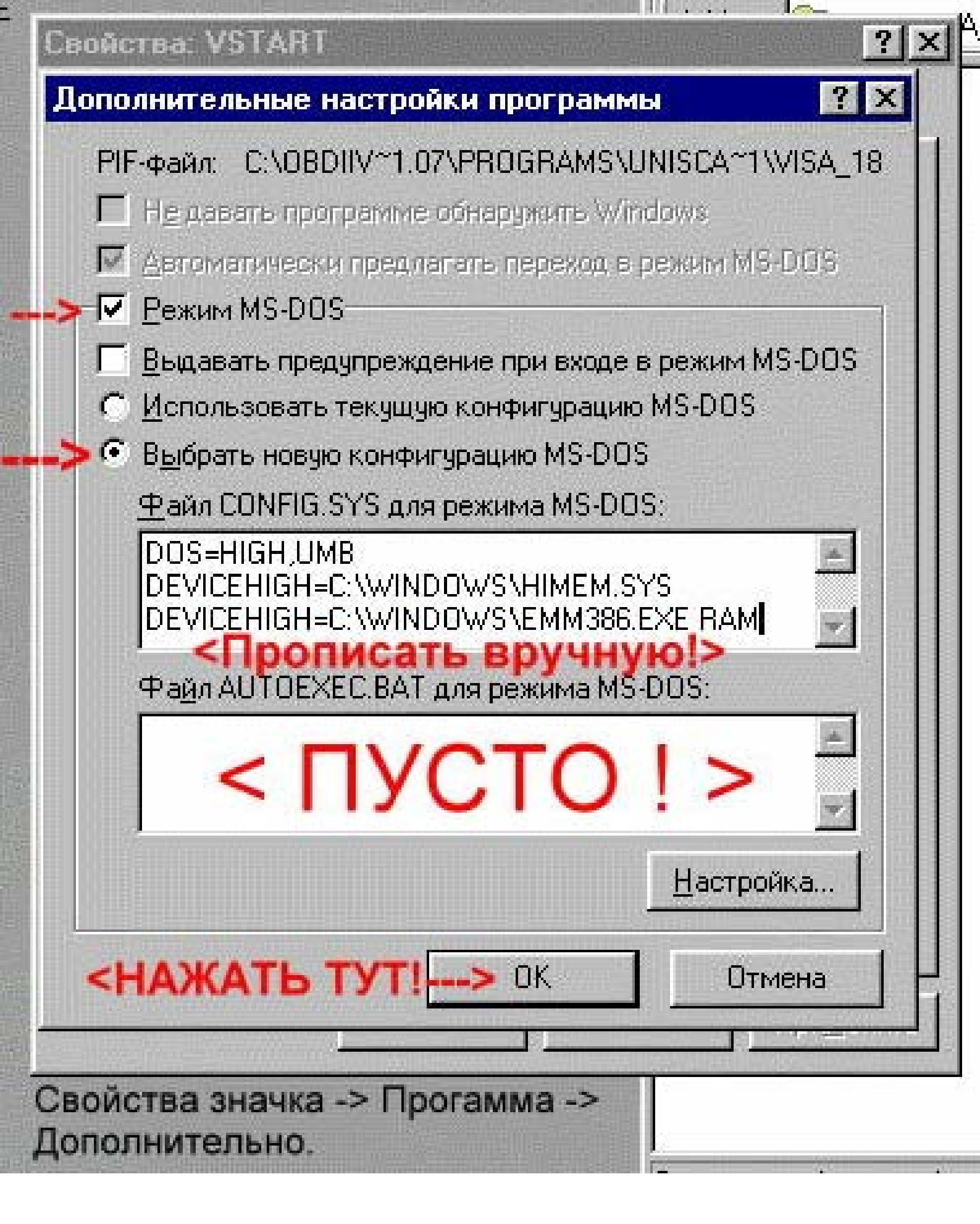